## 『デジタル加工機器講習会』 レーザー加工機 Speedy300、Ruby

-1-

・機器の故障などで使用できない際は 市ホームページにて随時お知らせし ています。

ご確認ください

- ・機器利用の取扱いに変更があれば、 市ホームページに掲載いたします。
- ・利用の前には必ずご確認 回想 第回 ください。

目次
①Speedy300 ハード 編
②Ruby 編
③彫刻結果サンプル表 編
④注意事項、不具合事例

令和7年6月

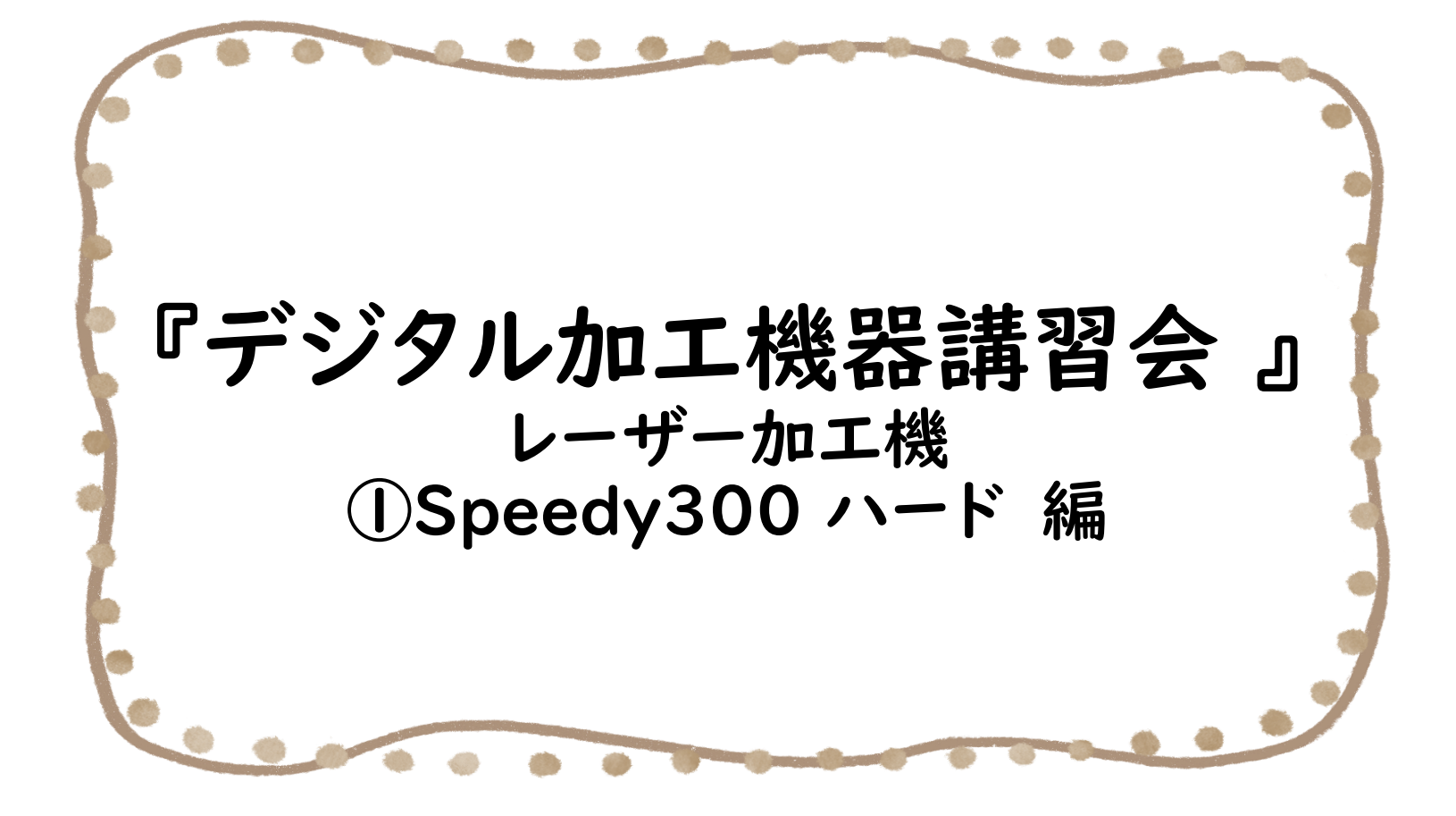

|-| 加工の流れ

# ai,pdf,jpeg,png 「編集、加エソフトウェア「Ruby」

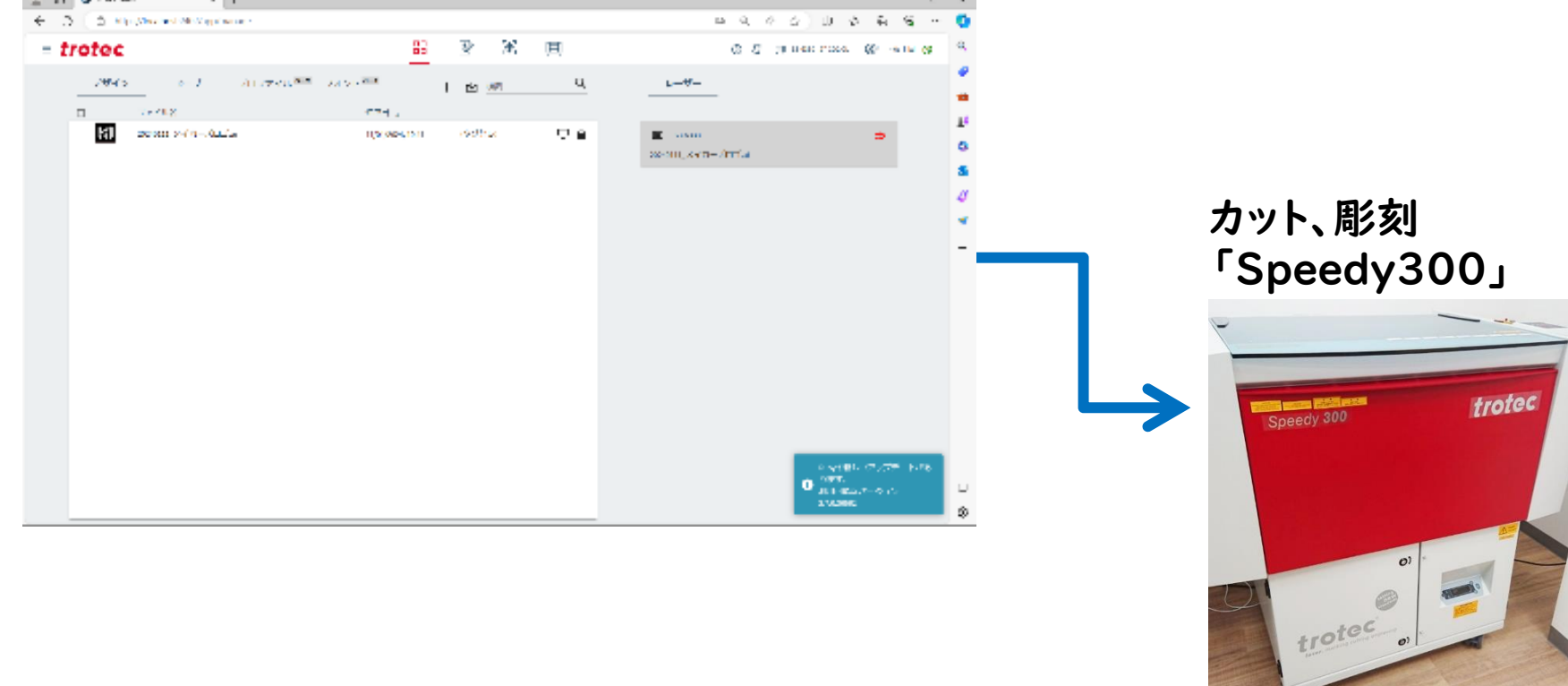

1-2 レーザー加工機の仕組み

加エパラメーターには主にパワー(P)・速度(V)・周波数(F) の三種類があります

#### 出力はここの二つで調整します

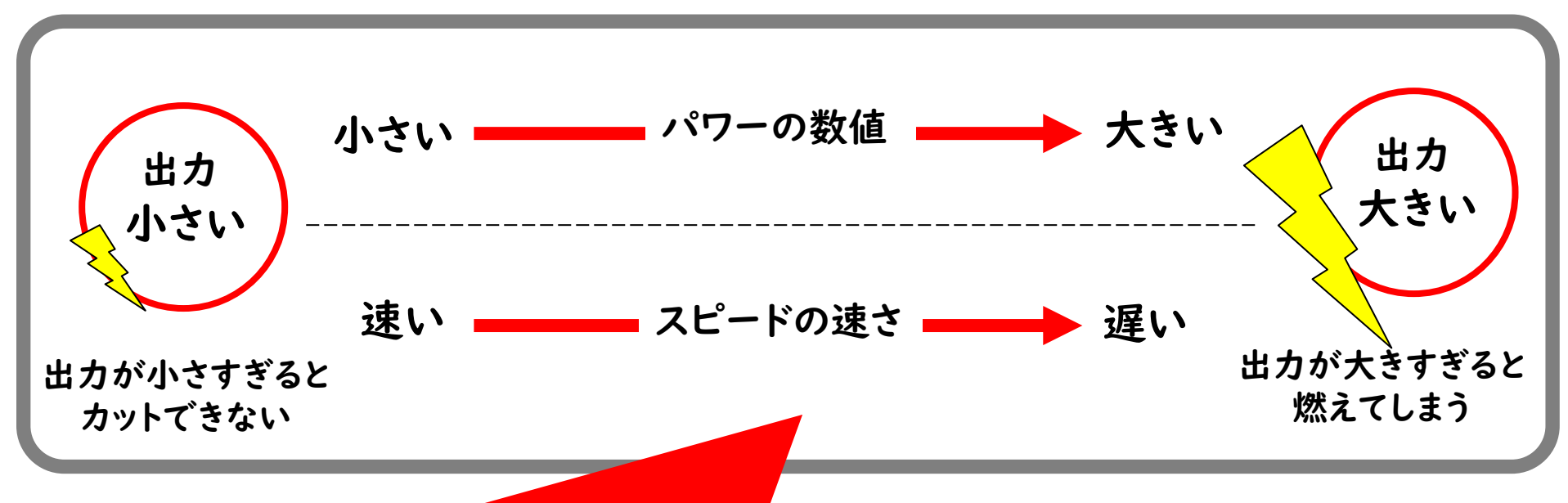

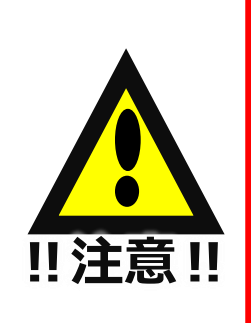

カットの出力や彫刻の濃さは、加工する図面データや材料となる素材(材質や 表面のコーティング加工など)により差異が生じます。 適切な出力で加工をしないと火災の原因となりますので、初めて使用する素材 や設定で加工する場合は**慎重に**行ってください(目を離さない)。 また、試し用の材料で確認してから本番に臨むことをお勧めします。

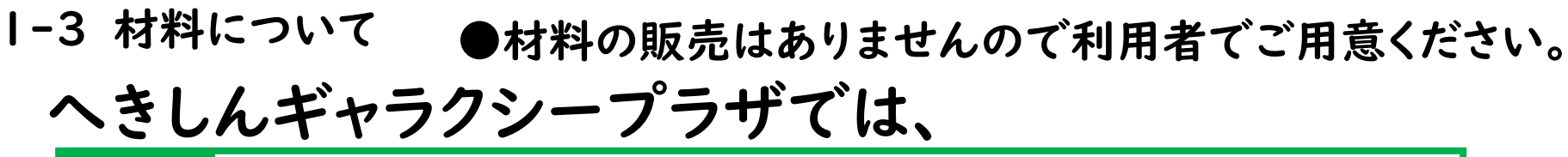

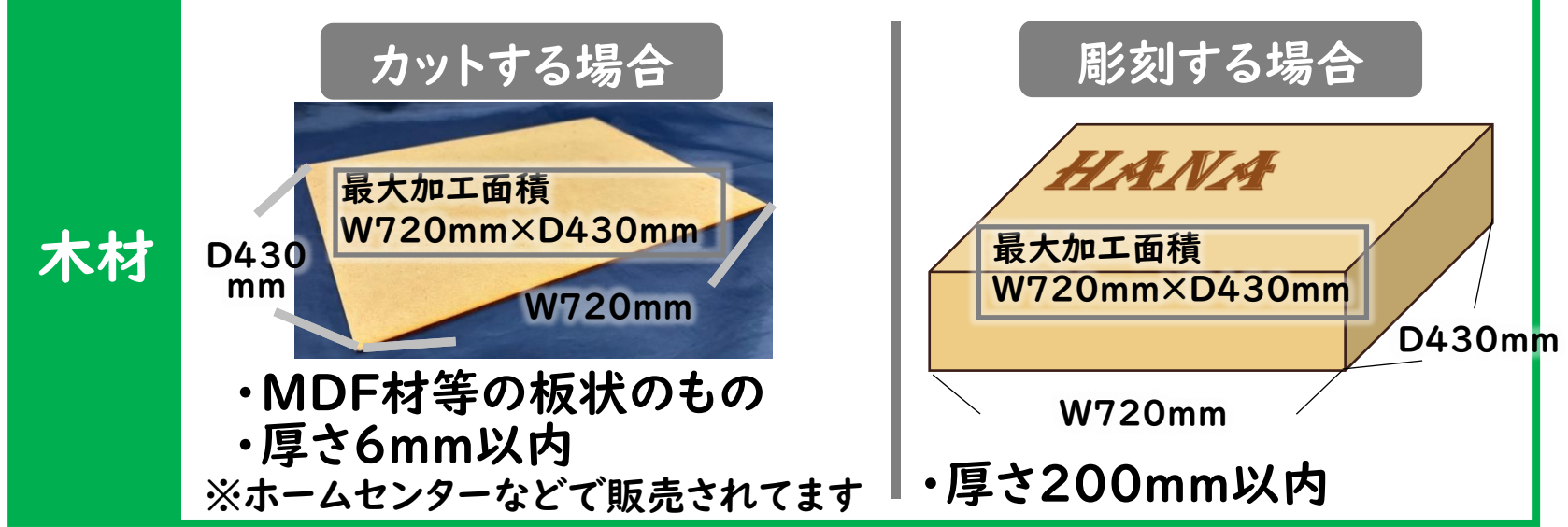

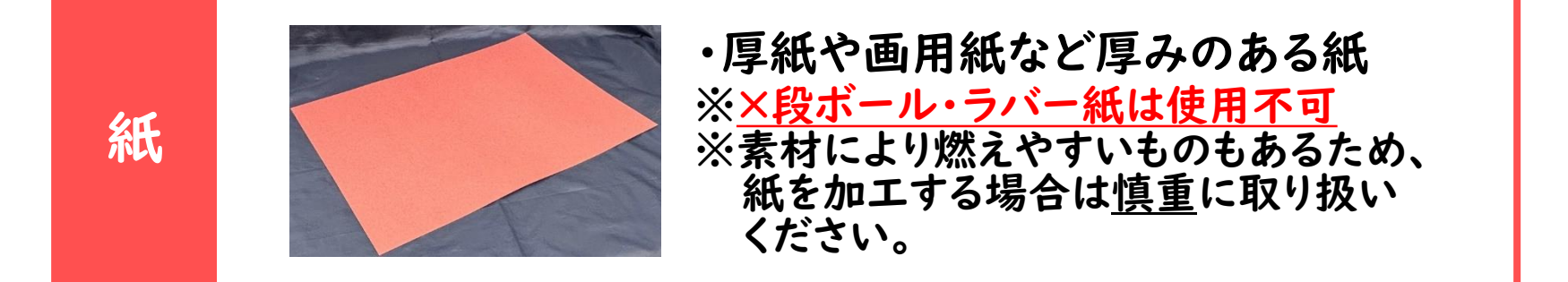

※上記以外の材料は絶対に使用しないでください!

#### レーザー加工機にハニカムをセットする

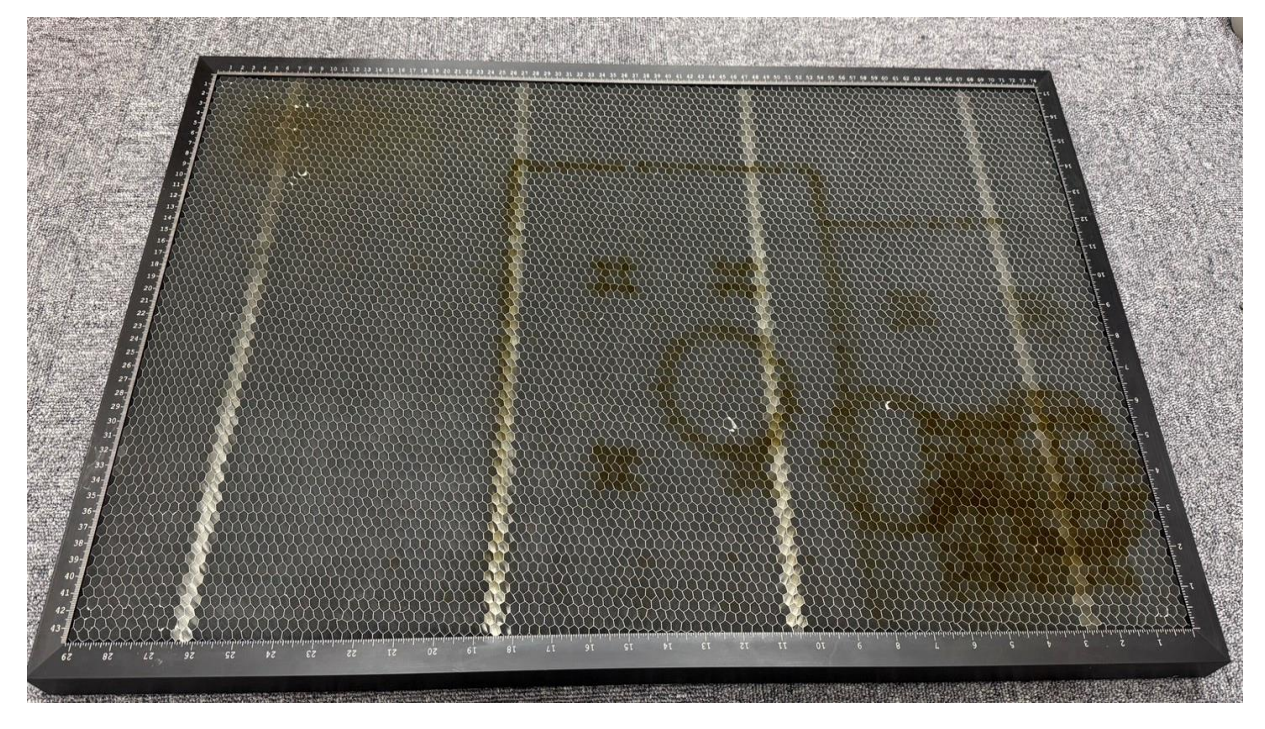

ハニカム

**1-5 加工用板について** 

加工材料が紙の場合、ハニカムの上に備え付けの板を必ずセットする

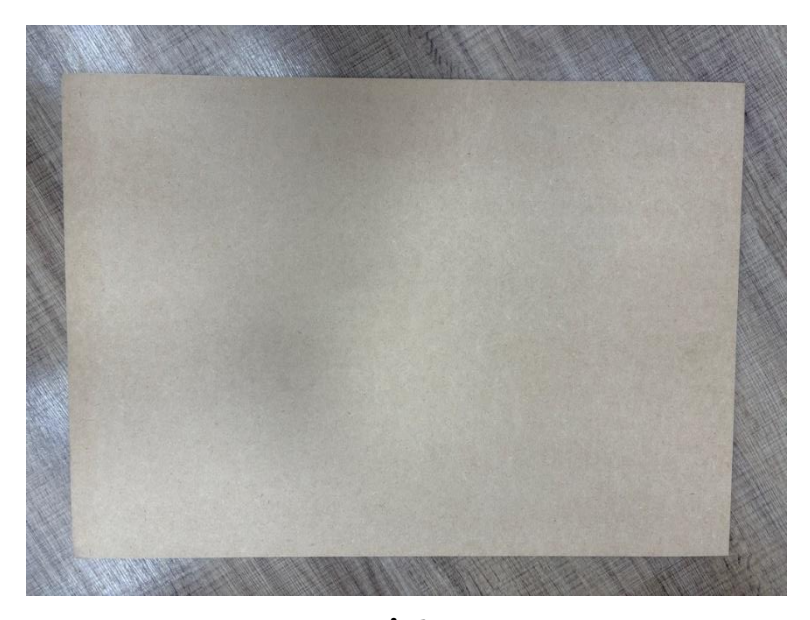

板

紙をカットするときに使用する

(カットした後、板にカット線が付きますが異常ではありません)

※紙と板をマスキングテープで固定するとずれにくくなります (マスキングテープは各自でご用意ください) 1-6 材料のセット方法

#### 加工を行う際は下図のような順序で機材のセットする

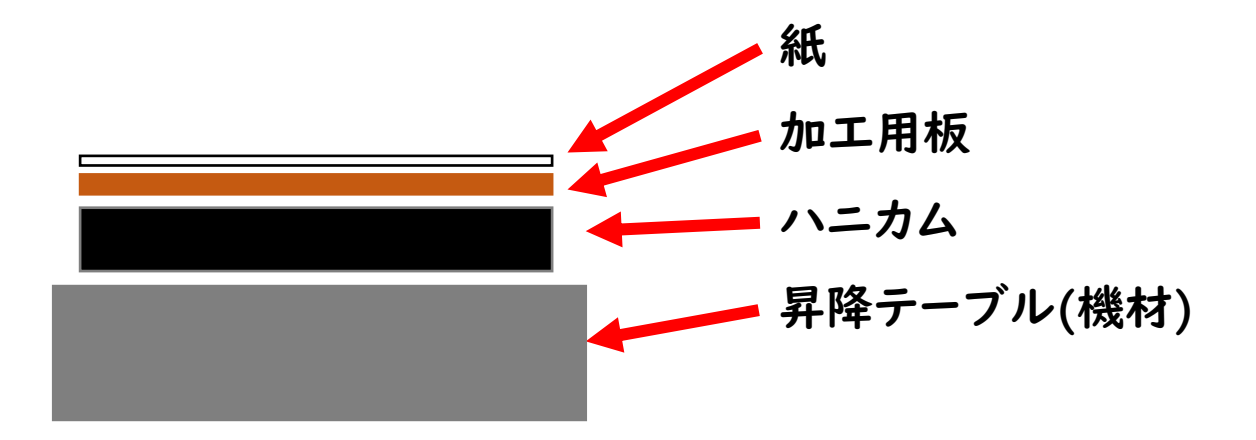

注意①[[]:機材の破損につながる恐れがあるためセットする際に照射ロに加 エ用プレートや材料をぶつけないように作業してください

注意②[]:加工用プレートにたわみがないか確認をしてから使用してください

1-7 材料のセット方法

#### 加工を行う前にハニカムが正しく配置されていることを確認する

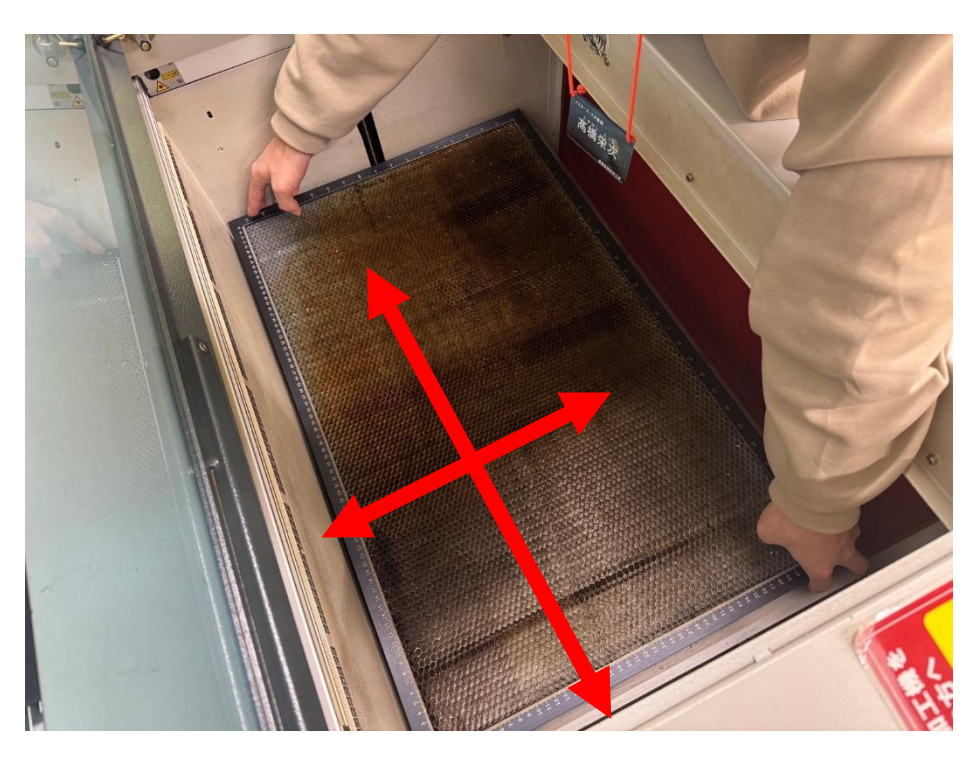

ハニカムの側面を持ち前後左右に動かしずれがないかをチェックする

注意[]:ハニカムがずれた状態で加工を行うと材料が斜めになり適切 に加工ができない場合があります

#### 1-8 材料のセット方法

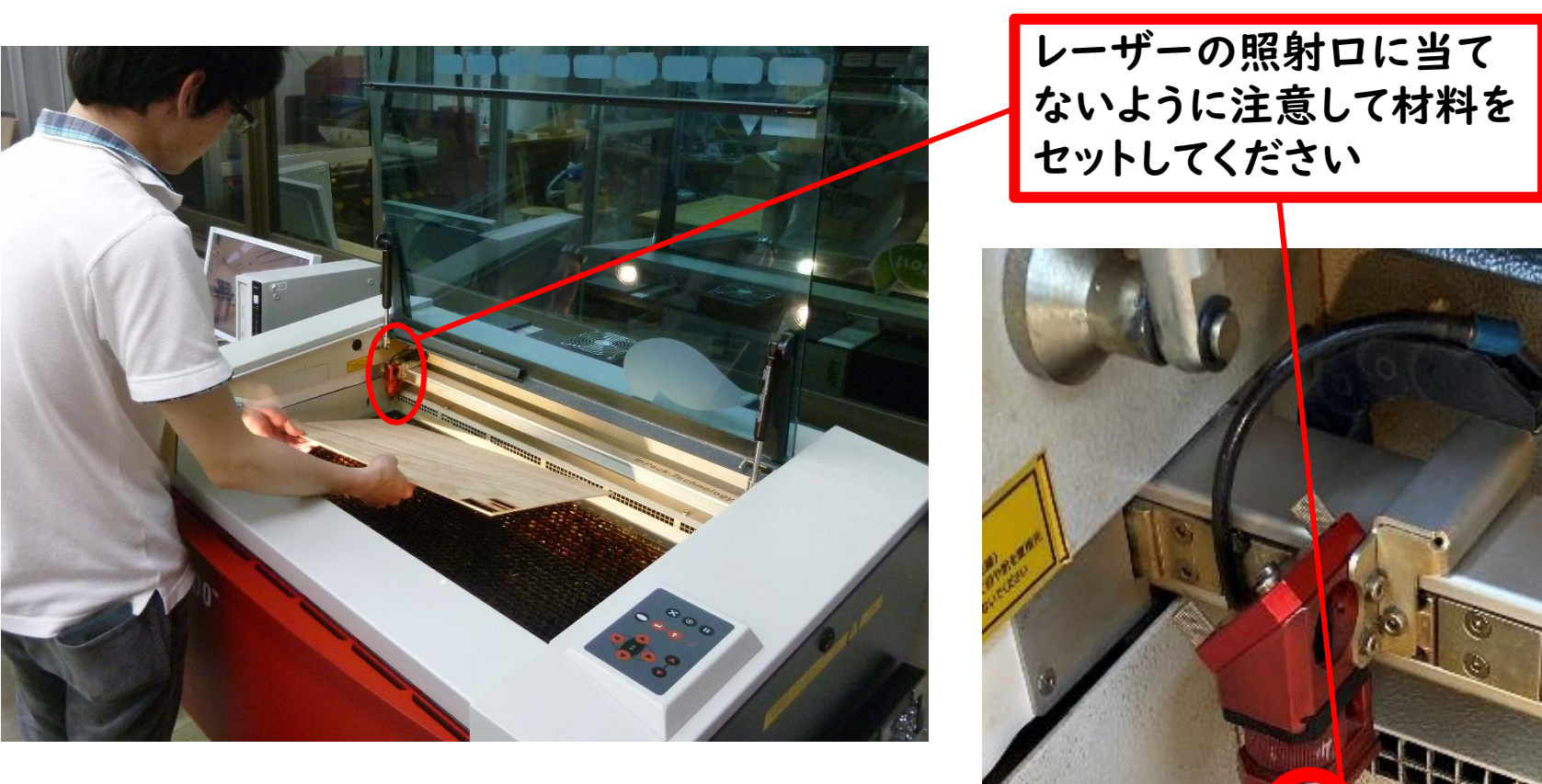

1-9 操作方法

#### 機材上面右側の操作パネルで、ノズルの位置 と昇降テーブルの高さを操作する

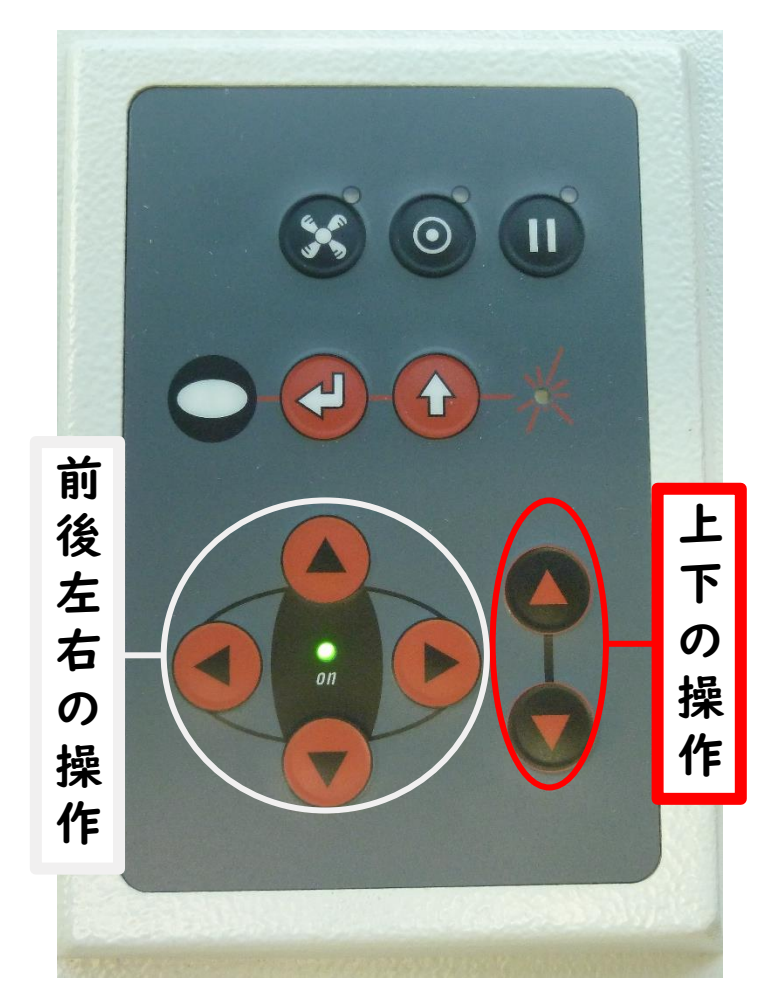

I-10 操作方法(停止)

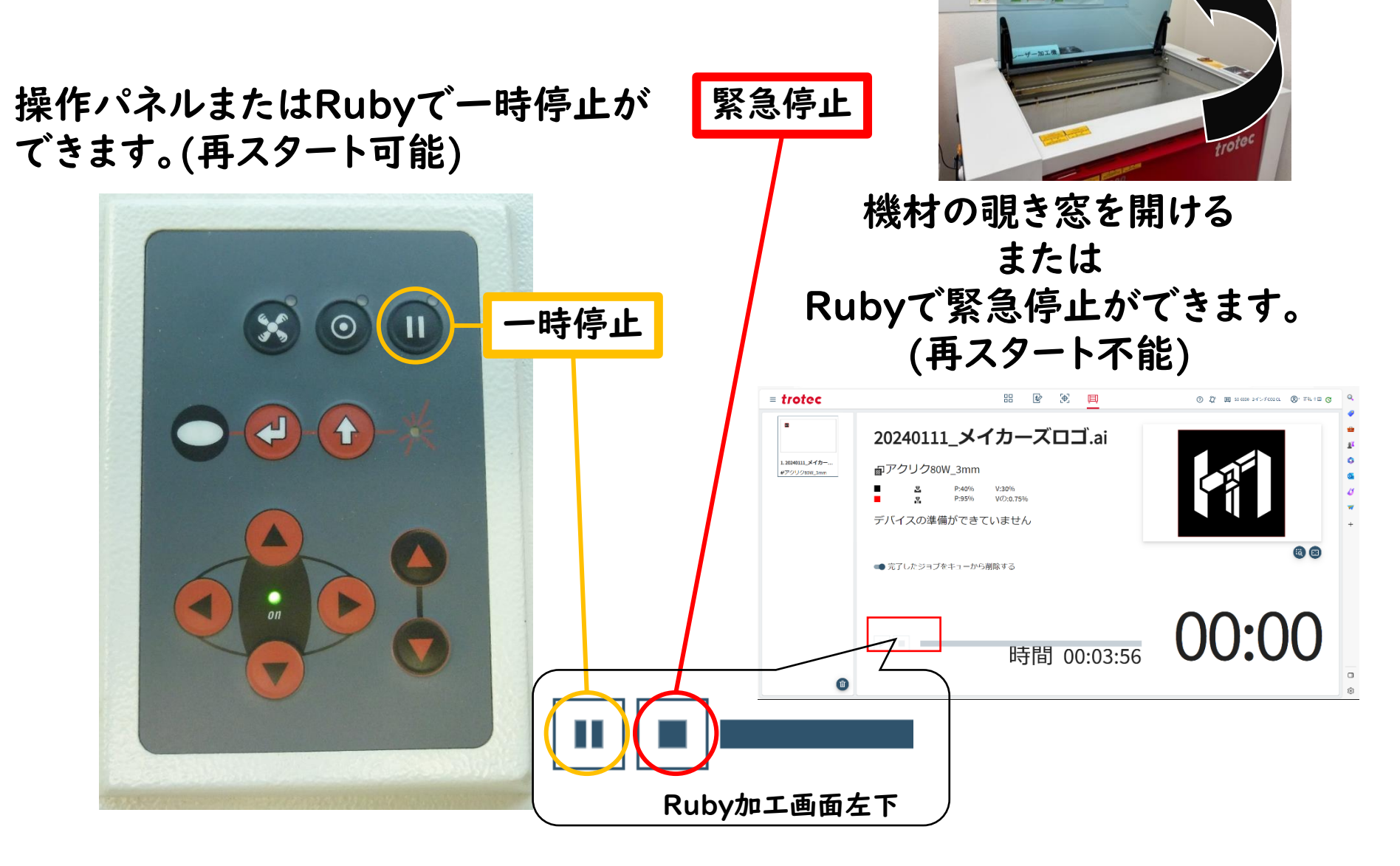

#### |-|| 焦点の合わせ方

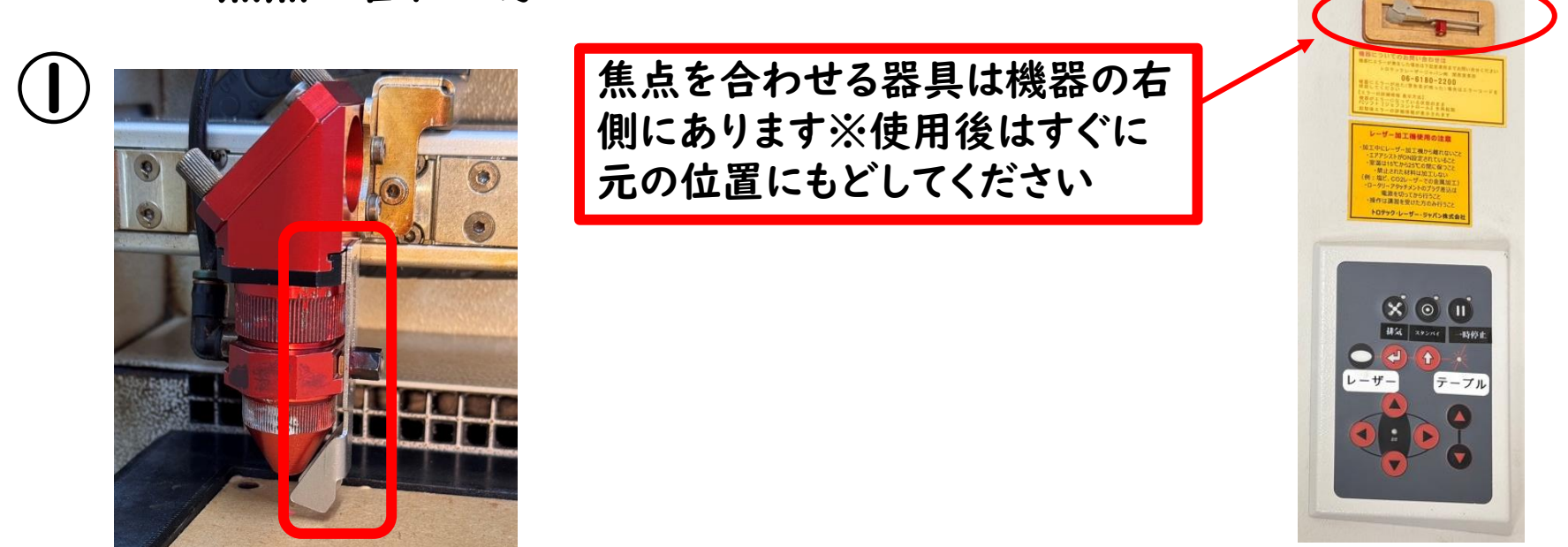

#### 使用するレンズにあった専用の焦点を合わせる器具を照射口にセットする

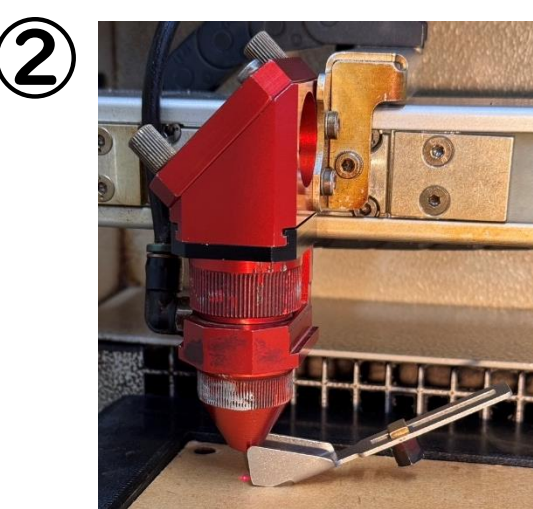

器具が倒れるまで昇降テーブルを上げる -131-12 焦点の合わせ方

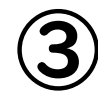

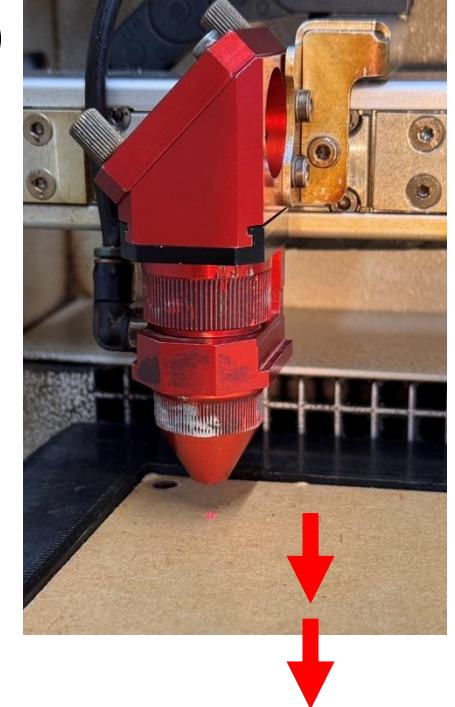

#### 昇降テーブルを軽く2回押しで下げる

注意[]:昇降テーブルの高さを変える際、照射ロに材料を当てない ようにしてください! 1-13 位置の合わせ方

前後左右に動かしレーザーのポイント(赤色)を加工を開始したい位置に移動 する

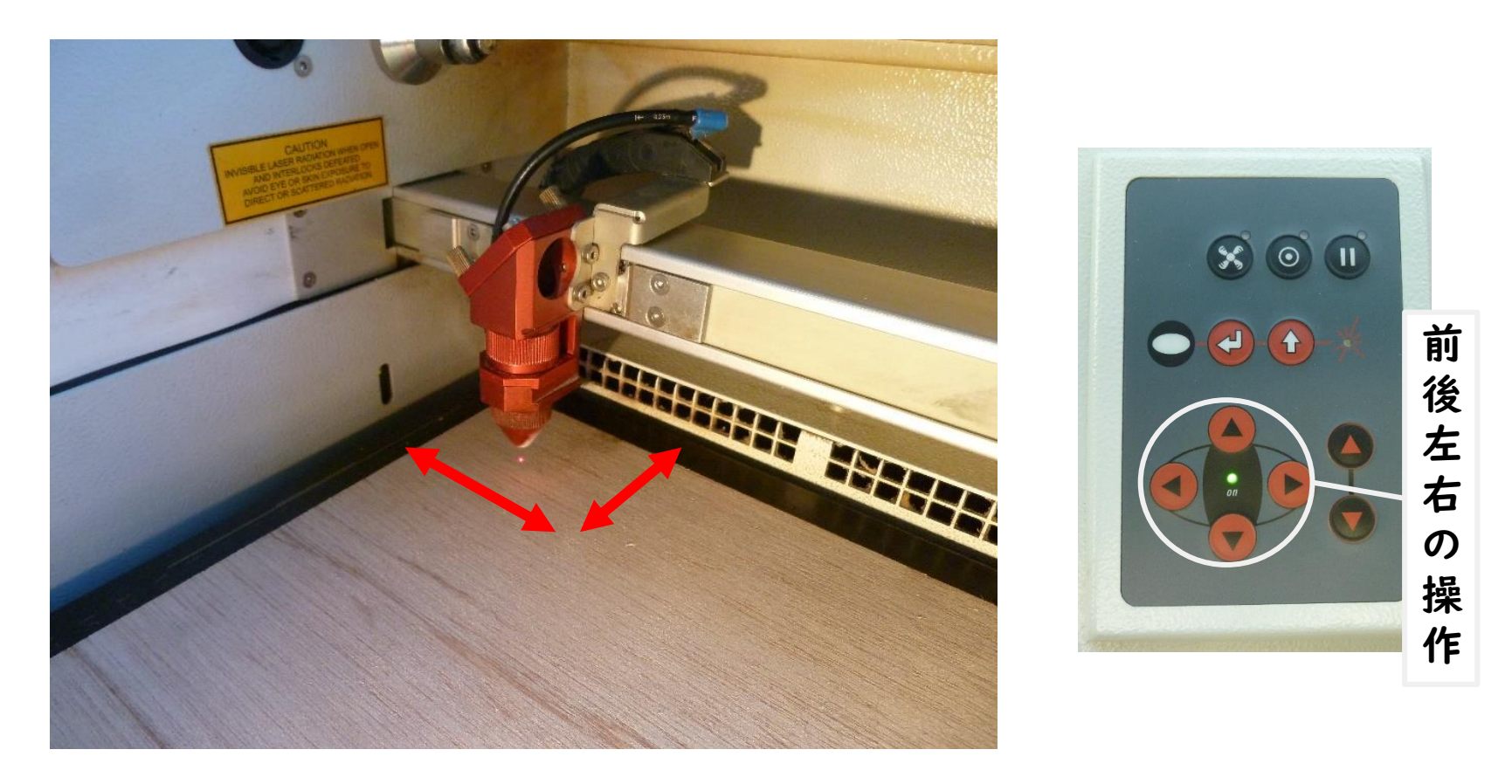

注意[]:そりのない材料を使用してください(材料にそりがある場合、切れない 所ができたり、切れすぎることがありますのでご注意ください) 1-14 作業終了後

使用後は必ずステージとハニカムの清掃を実施する

#### 手順

- ①昇降テーブルを下まで下げる
- (2) 電源オフ
- ③ハニカム・加工用板を取り外し、もとの位置へ戻す
- ④昇降テーブル上をほうき&ちりとりで履き、ウエットティッシュで拭く ⑤ハニカムに挟まった端材を取り除き、ウエットティッシュで拭く

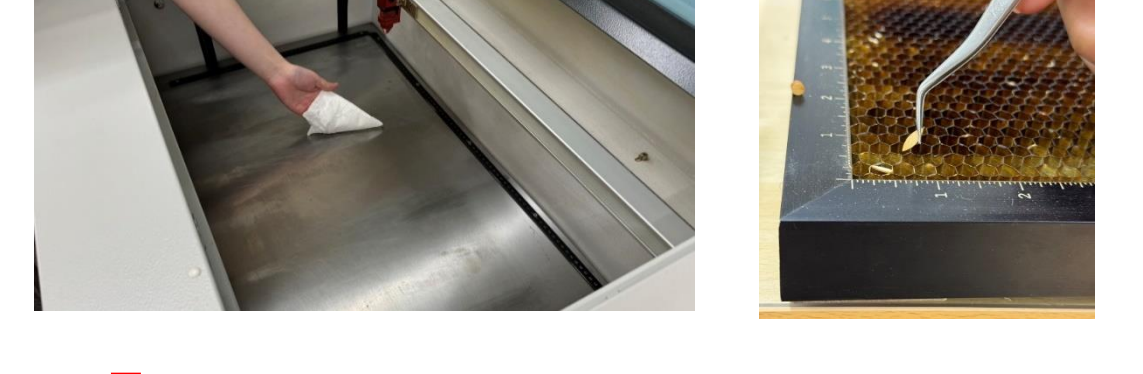

注意[]:清掃は時間内に必ず行い、時間超過のないようにしてください 時間を超過した場合は、受付よりお声がけすることがあります また、繰り返し時間超過がされる場合は、ご利用をお断りさせて頂くことも あります

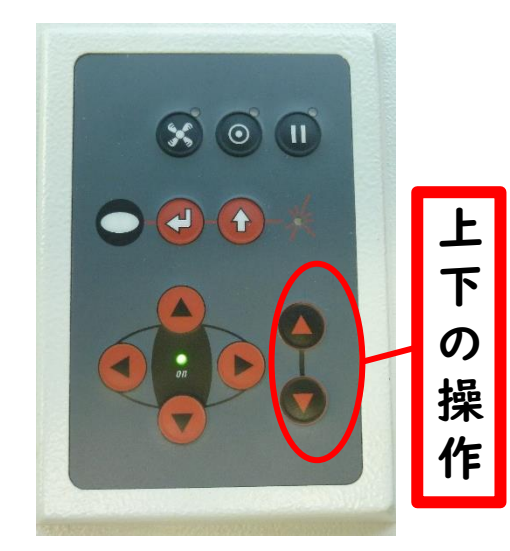

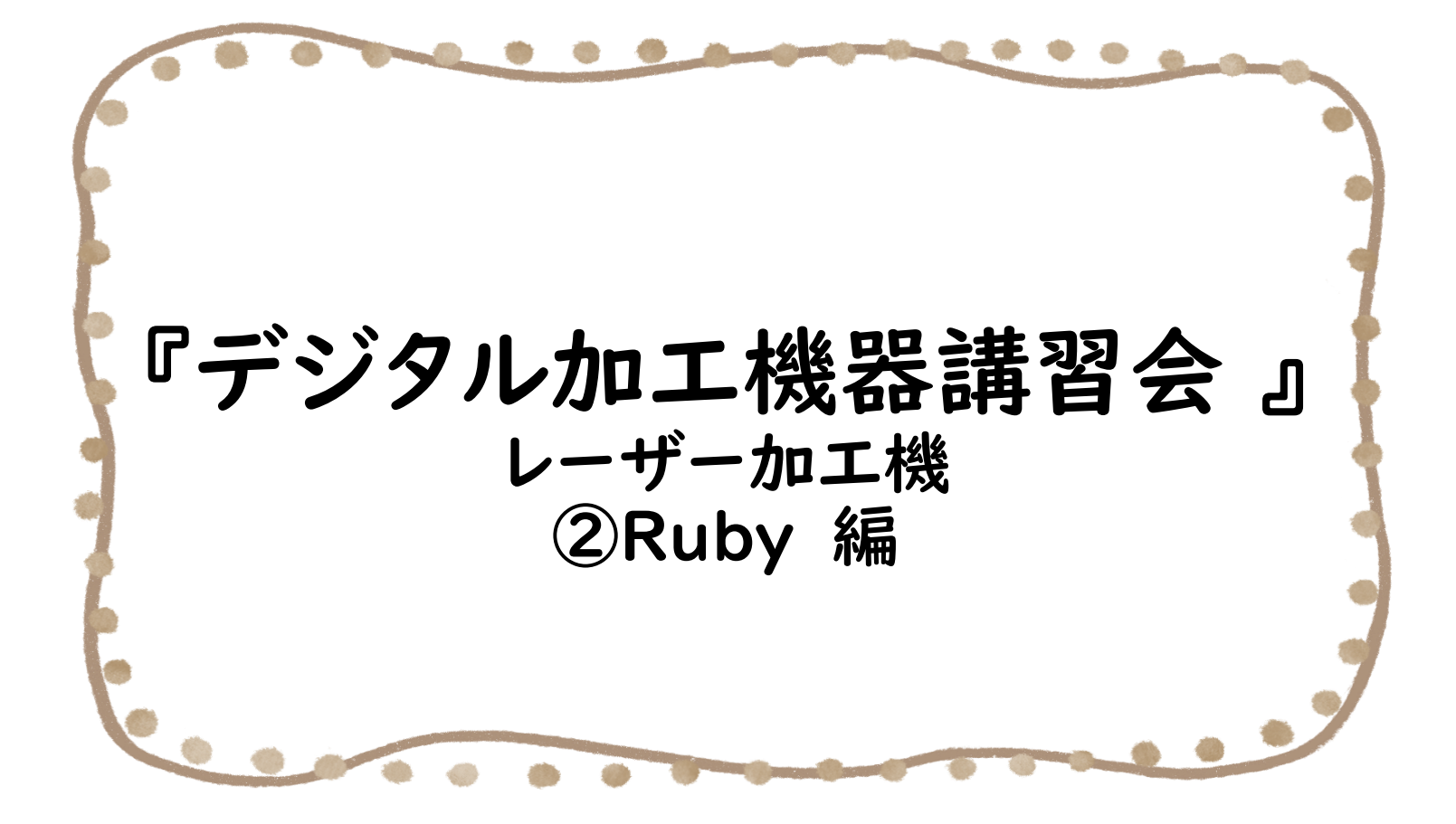

#### 2-1 Rubyの起動

#### Rubyはウェブ上で動いています (起動までに時間がかかることがありますが、何度もクリックせずにお待ちください)

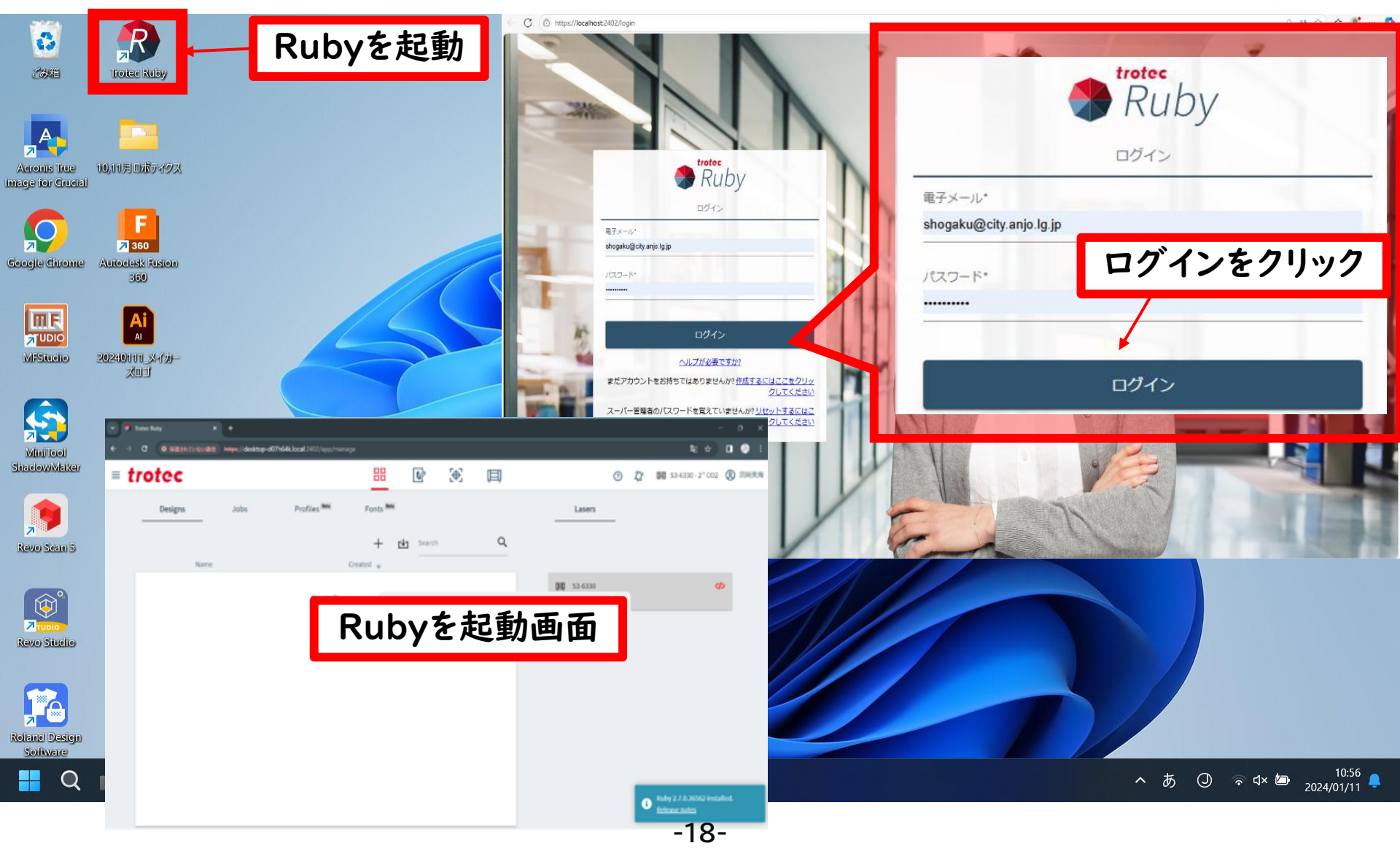

2-2 全体構成 Rubyでデザインからカットまでの作業をすべて行う

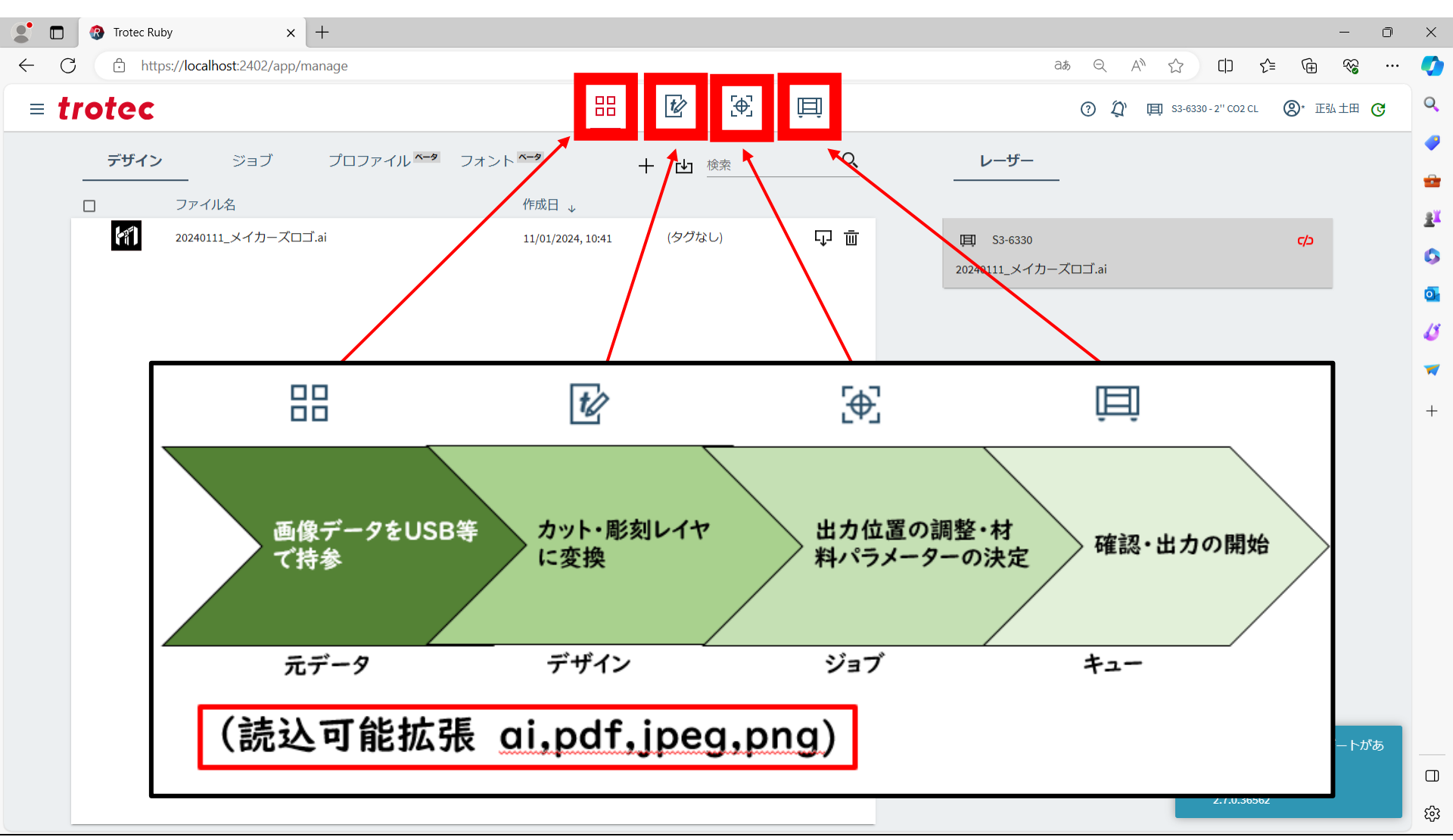

#### 2-3 データの取り込み

|                | 🚷 Trotec Ruby 🗙            | ( +                                                |                                                              |                 |                               | - 0                                                   | ×                             |
|----------------|----------------------------|----------------------------------------------------|--------------------------------------------------------------|-----------------|-------------------------------|-------------------------------------------------------|-------------------------------|
| $\leftarrow$ C | https://localhost:2402/app | o/manage                                           |                                                              |                 | at Q AN «                     |                                                       | Ø                             |
| = t <i>i</i>   | rotec                      |                                                    |                                                              | Ϊ               | () <i>(</i> ) 🗐               | \$3-6330 - 2'' CO2 CL 🛛 ⑧* 正弘土田 🕑                     | Q                             |
|                | <b>デザイン</b> ジョブ<br>ファイル名   | プロファイル <sup>~~9</sup> フォント <sup>~~9</sup><br>作成日 . | —<br>+ ⊡<br>檢索                                               | Q               | レーザー                          |                                                       | <b>?</b>                      |
|                |                            | ⊐∃.ai<br>「インポート」ボグ                                 | <sup>44, 10:41</sup> (タ <sup>7</sup> なし)<br><b>アンをクリック</b> す | ⊽<br><b>1</b> 3 | ■ S3-6330 20240111_メイカーズロゴ.ai | ζ                                                     | ± <sup>x</sup><br>⊙<br>√<br>+ |
|                |                            |                                                    |                                                              |                 |                               | Rubyの新しいアップデートがあ<br>ります。<br>利用可能なバージョン<br>2.7.0.36562 | ي<br>چ                        |

#### 2-3 データの取り込み

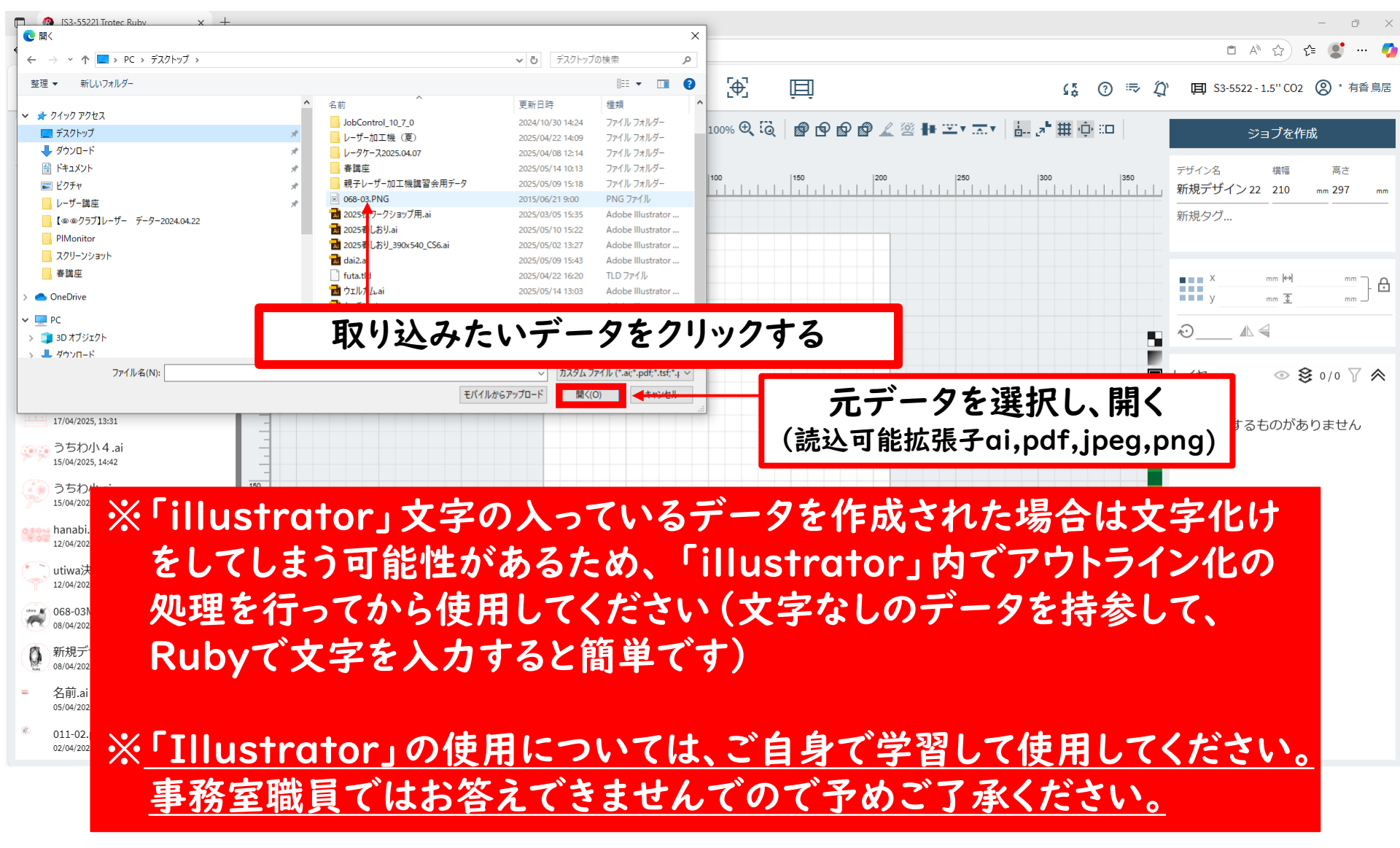

#### 2-3 データの取り込み

![](_page_21_Figure_1.jpeg)

🔲 🔞 [S3-5522] Trotec Ruby × + Ð \_ ×  $\leftarrow C$ https://localhost:2402/app/design/72731449-0c3d-459c-bcae-ef5b87fa4b4c □ A ☆) ્દ≞ 🕵 ··· 🧷 = trotec t/ **₽** 日 (\$ ⑦ ⇒ ∅ Ⅲ S3-5522-1.5"CO2 ② \* 有香鳥居 □山回回と ▼/〇/□○▼国群A | ちご | 沼▼ | Q 100% Q 段 | @ @ @ @ @ ∠ ※ ┣ ヱ▼ 志▼ | 品 清田 真 Ⅱ ジョブを作成 デザイン 選択オブジェクトの 包む 位置・サイズ Q、検索 • 068-03.PNG 17/05/2025, 11:44 編集ツール キッチン.ai X na n mm 🙌 mm y 17/05/2025, 10:23 mm <u> </u> mm . ウェルカム.ai 10 17/05/2025, 10:23 yasai2.ai ◎ 😫 1/1 🏹 🛸 14/05/2025, 10:34 イヤー yasai1.ai 20 14/05/2025, 10:33 1 य ī レイヤ 黒:彫刻 2025春しおり.ai 10/05/2025, 16:15 赤:カット dai2.ai 30 09/05/2025, 15:44 dai.ai 09/05/2025, 15:37 時計数字.svg 40 22/04/2025, 11:42 キーラック3.svg 17/04/2025, 16:18 キーラック2.svg 50 17/04/2025, 14:10 キーラック.svg 17/04/2025, 13:31 🍋 うちわ小4.ai 60 15/04/2025, 14:42

![](_page_23_Figure_1.jpeg)

本日の講習会では犬を小さくしてみましょう

![](_page_24_Figure_1.jpeg)

![](_page_25_Figure_1.jpeg)

キーボードの Ctrl キーを押しながらOを描くと真円を書くことができます

![](_page_26_Figure_1.jpeg)

![](_page_27_Figure_1.jpeg)

![](_page_28_Figure_1.jpeg)

![](_page_29_Figure_1.jpeg)

![](_page_30_Figure_1.jpeg)

#### 本日の講習会では「MSゴシック」を選択する

2-4 「デザイン」でデータを作成・編集

![](_page_31_Figure_1.jpeg)

![](_page_32_Figure_1.jpeg)

![](_page_33_Figure_1.jpeg)

#### 本日の講習会ではMDF2.5mmを選択する

🚯 [S3-5522] Trotec Ruby × + D -{≞ 👤  $\leftarrow$ С 🗇 https://localhost:2402/app/prepare/1d801de8-da6e-42a1-a1b0-8aa610d2aa5a AN \$2) ···· 🍼 믭 = trotec ŧ⊘ **₽** E ⑦ ≂ D Ⅲ S3-5522-1.5"CO2 ② \* 有香鳥居 6.5 ▶ 四 四 四 四 一 四 一 四 一 つ つ | つ つ | つ 回 | つ つ | つ 回 | 2 回 2 回 + キュー作成 製作へ キューを作成 デザイン 0 50 100 150 200 250 300 350 400 450 500 550 600 650 700 0 🛛 🤧 068-03.PNG ジョブ 新規タグ... HANA Q、検索 1Pm X 14ANA 068-03.PNG V 00:02:22 mm 🛈 17/05/2025, 16:51  $\odot$   $\land \triangleleft$ ★araiguma.ai 100 00:01:51 5 IT/05/2025, 15:45 材料 ★araiguma.ai --:--17/05/2025, 15:44 150 -MDF 2.5mm ~ 新規デザイン 22 00:00:40 17/05/2025, 15:00 🔽 🛃 彫刻品質 ~ 200 キッチン.ai P:90% V:25% 00:00:55 17/05/2025, 11:00 🔽 🔽 カット品質 P: 60% V: 0.6% キッチン.ai --:--250 ● 割り当て解除済み
 17/05/2025, 10:47 キッチン.ai 材料データベース --:--17/05/2025. 10:37 300 dai.ai 作業内容 00:03:30 1 17/05/2025.09:55 ウェルカム.ai 350 00:00:36 レーザー加工機のスイッチを入れると表示される 14/05/2025 13:05 yasai2.ai 00:01:05 14/05/2025.10:42 400 vasai1.ai 00:01:03 14/05/2025.10:34 450 2025春しおり.ai X: 72.56 Y: 99.45 Z: 198.86 🖉 00:00:00 10/05/2025 15:49

#### ※640番までの方へ

「Job Control」の場合はデザインをレンズヘッドの位置に合わせる必要がありましたが、Rubyでは その必要はありません。

× + (S3-5522) Trotec Ruby D Հ≡  $\leftarrow$ С AN \$ https://localhost:2402/app/prepare/1d801de8-da6e-42a1-a1b0-8aa610d2aa5a ···· 🍼 믭 = trotec t/ **₽** Ħ ■ S3-5522-1.5"CO2 ② \* 有香鳥居 65 ⑦ ⇒ Ď □山固固③ ▼ / ○□ | ∽ ┌ | Q 100% ♥ 펺 | ╊ | 品 焔 冊 卓 □□ | 固 ⊙ ☑ | 窓 며 올 ⑨ + キュー作成製作へ キューを作成 デザイン 0 50 100 150 200 250 300 250 400 450 500 550 600 650 700 0 <u>⊥</u> .⊀ 068-03.PNG ジョブ 新規タグ... HANA **Q** 検索 1Pm X - A 14ANA 068-03.PNG v 00:02:22 mm 🛨 17/05/2025, 16:51 53  $\odot$   $\land \triangleleft$ ★araiguma.ai 00:01:51 100 5 IT/05/2025, 15:45 材料 ★araiguma.ai --:--17/05/2025, 15:44 150 -MDF 2.5mm 新規デザイン 22 00:00:40 17/05/2025, 15:00 🔽 🛃 彫刻品質  $\sim$ キッチン.ai P:90% V:25% 17/05/2025, 11:00 彫刻の濃さはデータや材料により差異が P: 60% V: 0.6% キッチン.ai ●割り当て解除済み
 17/05/2025, 10: 生じます。試し用の材料で確認してから キッチ 材料データベース 17/05/20 注意 本番に臨むことをお勧めします 彫刻の強さを調節 dai.ai 17/05/2025 (カットも自由に調節可能) ウェルカム.ai 350 00:00:36 14/05/2025 13:05 yasai2.ai 00:01:05 14/05/2025.10:42 400 -彫刻結果のサンプル表については vasai1.ai 00:01:03 14/05/2025.10:34 **P.50**を参照 450 -2025春しおり.ai 00:00:00 10/05/2025 15:49

![](_page_36_Figure_1.jpeg)

![](_page_37_Figure_1.jpeg)

![](_page_38_Figure_1.jpeg)

🚯 [S3-5522] Trotec Ruby × + Ð × ⊙ | ☆ ]  $\leftarrow$ C https://localhost:2402/app/prepare/1d801de8-da6e-42a1-a1b0-8aa610d2aa5a \_{£= ( ... 🌈 [⊕] = trotec t/ 🕻 ⑦ 📪 🏈 🖽 S3-5522-1.5" CO2 횑 \* 有香鳥居 ▶ 四 固 過 ⑦ | ▼ / ○ □ | ラ ♂ | ◎ 100% ♥ 隠 | ● | 晶 塩 単 車 回 | 固 ⊘ 回 | 第 며 ≧ 叉 + デザイン 50 100 150 200 250 700 0 I X -50 Q、検索 HANA 100 17/05/2025, 16:51 🖉 🖈 araiguma.ai ★araiguma.ai 材料データが変更されました。データベースから復 ~ 元しますか? 新規デザイン 22 00:00:40 🔽 🛃 彫刻品質 **—** ~ キャンセル はい キッチン.ai P:90% V:20% 🔽 🛃 カット品質 **-**P: 75% V: 0.4% キッチン.ai ● 割り当て解除済み キッチン.ai 「いいえ」をクリック dai.ai 00:03:30 300 作業内容 2025春しおり.ai

#### ※材料データを変更していない場合は表示されません (今回の講習会では表示されません)

## 2-6 「製作」で出力を開始

![](_page_40_Figure_1.jpeg)

#### 2-6 「製作」で出力を開始

![](_page_41_Figure_1.jpeg)

#### 2-6 「製作」で出力を開始

![](_page_42_Figure_1.jpeg)

![](_page_43_Figure_1.jpeg)

[S3-5522] Trotec Ruby × +

 $\leftarrow C$ https://localhost:2402/app/design/72731449-0c3d-459c-bcae-ef5b87fa4b4c

![](_page_44_Figure_3.jpeg)

D

[S3-5522] Trotec Ruby × +

 $\leftarrow C$ https://localhost:2402/app/design

![](_page_45_Figure_3.jpeg)

Ð \_

×

[S3-5522] Trotec Ruby × +

 $\leftarrow C$ https://localhost:2402/app/design

![](_page_46_Figure_3.jpeg)

D ×

🔲 🚷 [S3-5522] Trotec Ruby × +

 $\leftarrow C$ https://localhost:2402/app/design

![](_page_47_Figure_3.jpeg)

Ð  $\times$ 

\_

![](_page_48_Picture_0.jpeg)

3-1 彫刻結果サンプル表

異なる速度・パワーでの彫刻のサンプルを表にまとめたもの

![](_page_49_Figure_2.jpeg)

![](_page_50_Picture_0.jpeg)

4-1 レーザー光

![](_page_51_Picture_1.jpeg)

レーザーの光は目に良く ありません 白い光は直視しないように してください

加工機が稼働中のときは機材から 目を離さないようにしてください

4-2 レーザーの設定

![](_page_52_Picture_1.jpeg)

レーザーの設定は適切な値を使用してくだ さい 設定を誤ると出火や作品に影響が出る恐 れがあります

INITE IN

4-3 ワーク発火

## 火が出ること があります!!

![](_page_53_Picture_2.jpeg)

![](_page_53_Picture_3.jpeg)

!!注意!!

加工中は絶対に

目を離さない!!

![](_page_54_Figure_0.jpeg)

-55-

#### ②機械を止めても火種がある場合は水をかける

初期消火の場合、備え付けのペットボトルの水を火元にだけかけてください。
 (機器の故障を最小限にするため)

![](_page_54_Picture_3.jpeg)

水を使用したら必ず事務室 職員にお知らせください。 注意事項

もし火災が起きてしまったら・・・

<u>利用者が</u>備え付けの消火器を使用 して<u>すぐに消火</u>し、その後、事務室 職員へお知らせください。 (内線204・205)

![](_page_55_Picture_3.jpeg)

#### 消火器の使用方法

![](_page_55_Picture_5.jpeg)

いざというときにすぐ使えるよう 使用の方法をあらかじめ確認 しておいてください。 4-4 光軸ズレ

![](_page_56_Picture_1.jpeg)

のでスタッフにお声掛けください

#### 注意事項

その他

- 清掃は時間内に必ず行い、時間超過のないようにしてください
- Ruby内のデータやデスクトップなどに置いたデー タは削除してください (削除されていないデータは施設側が削除します)
- USBを忘れないようにお持ち帰りください